| Errors                | Update/Solution                                                                             |
|-----------------------|---------------------------------------------------------------------------------------------|
|                       |                                                                                             |
| Datawire<br>1007      | This error means there's a communication issue with the Internet. To repair:                |
|                       | From Softpay Sale screen                                                                    |
|                       | Press the * key on the lower left of the key pad                                            |
|                       | Select Commserver                                                                           |
|                       | Select the Purple button second from the right                                              |
|                       | Select Repair                                                                               |
|                       | Press the Red X Key Twice                                                                   |
|                       | Select Credit Debit EMV                                                                     |
| CapK<br>Expired       | · Press ENTER, Select SETUP (F2), password prompt key 1Alpha, Alpha, 66831 Press ENTER      |
|                       | • Press the Yellow Backspace key, then Press the up Arrow (which is the first purple key on |
|                       | the left side)                                                                              |
|                       | · Select EMV KEY UPDATE (F3), Press YES (F1)                                                |
|                       | $\cdot$ The device will now begin to download an update for the CAPK file                   |
|                       | $\cdot$ When successful the device will go back to the screen that shows "EMV KEY UPDATE"   |
|                       | please press the red cancel key back to the Sale, Refund Void Screen                        |
|                       | If the CAPK file update is successful, the device will still be required to upgrade the     |
|                       | programming and Pin Pad by April 1, 2018. The Help Desk can assist with this upgrade if     |
|                       | needed at the number provided above.                                                        |
| Running               | Hit Star Key                                                                                |
| Opticard<br>Gift Card | Opti term                                                                                   |
|                       | Redeem                                                                                      |

| Re-Initialize |                                                                                            |
|---------------|--------------------------------------------------------------------------------------------|
| Opticard      |                                                                                            |
|               | Select the Gift Card application, scroll further down to press INITIALIZE,                 |
|               | Yes/ENTER                                                                                  |
|               | (on the sale/refund/void screen you need to go back to the comserver screen to             |
|               | view the gift card application) – Press the "star" F4 is gift card.                        |
|               | If missing the INITIALIZE option, use this call to force terminal to self-initialize: from |
|               | the GIFT CARD TransSet, press:                                                             |
|               | #                                                                                          |
|               | 99                                                                                         |
|               | ENTER                                                                                      |
|               | (password=085260, if prompted)                                                             |
|               | Confirm/select settings and let it reboot.                                                 |
|               | PQ.                                                                                        |
|               | If getting "CONNECT ERROR" while initializing select the Gift Card application, hit        |
|               | # 2 ENTER                                                                                  |
|               | The password is 085260.                                                                    |
|               |                                                                                            |
|               | Press 3 (for INIT TYPE=DIAL) Enter                                                         |
|               | Confirm/Verify INIT TERMID= (or input as intended) Enter                                   |
|               | Verify INIT_IP/PHONE=18662029998 Enter                                                     |
|               | (simply type up this phone number to override settings)                                    |
|               |                                                                                            |
|               | OR                                                                                         |
|               | Proce 1 (for INIT TYPE-TCP/IP) Enter                                                       |
|               | Confirm (/orify INIT_TERMID= (or input on intended) Enter                                  |
|               | Vorify or Enter INIT_IE=200.34.206.126                                                     |
|               | Verify or Enter INIT_PORT=5631                                                             |
|               |                                                                                            |
|               | Let terminal auto-reboot                                                                   |
|               | Select the Gift Card app                                                                   |
|               | Let it self-initialize or hit INITIALIZE Enter                                             |
|               | Let terminal auto-reboot                                                                   |
|               | Run a Gift Card test transaction                                                           |

| Enable IPP/     | On VX520 you should see SALE, REFUND, VOID screen                                    |
|-----------------|--------------------------------------------------------------------------------------|
| Blank<br>Screen | Press Enter                                                                          |
|                 | Select first purple key on left                                                      |
|                 | Press F2 for Pin Pad Utility                                                         |
|                 | Press 1 Alpha Alpha 66831                                                            |
|                 | You'll see XPCREMV Device and YES/NO                                                 |
|                 | Select NO                                                                            |
|                 | Look below New on the right and then press F2 or Next until you see IPP (if you want |
|                 | internal pp) or XPCREMV (if you want external pp)                                    |
|                 | Press Select (F3)when you have the one you want                                      |
|                 | Press F1 or YES to enable IPP or F3 to enable XPCREMV                                |
|                 | If successful it will go back to the SALE, REFUND, VOID SCREEN.                      |
|                 | On main terminal, try and run a sale.                                                |
| Tip Adjust      | Touch Other                                                                          |
|                 | Touch Enter Tips                                                                     |
|                 | Enter Transaction SEQ # from receipt                                                 |
|                 | Touch Edit tip                                                                       |
|                 | Key in the tip amount and press enter                                                |
|                 | Press Cancel (X) to return to the main screen                                        |
| Param Init      |                                                                                      |
| Error           | Due Partial Download. Refer to Downloads tab                                         |

| Printing  | VX 520 TIPS                                                                                    |
|-----------|------------------------------------------------------------------------------------------------|
| Issues    | Do your merchants want the print darker on the VX 520? Well, here's how to implement           |
|           | this                                                                                           |
|           |                                                                                                |
|           | While paper plays a huge factor in the quality of print, users can adjust the print hue by     |
|           | setting a parameter. The *DARK parameter controls the contrast of the output to the            |
|           | printer. This parameter should be added to GID 1 config.sys either in the Vericentre           |
|           | download template or through Edit Parameters in system mode directly on the terminal.          |
|           | The optimal value for "DARK is 5.                                                              |
|           | If setting the parameter in your Vericentre download template, it should be included with      |
|           | the VMAC parameters in GID 1.                                                                  |
|           |                                                                                                |
|           | If setting the parameter in config.sys within the o/s of the terminal, follow the steps below: |
|           |                                                                                                |
|           | 1. In system mode, choose (1) Edit Parameters                                                  |
|           |                                                                                                |
|           | 2. Press Enter to select Group 1                                                               |
|           | 3 Enter the Group 1 password                                                                   |
|           | s. Enter the Gloup I password                                                                  |
|           | 4. Press Enter at "File: CONFIG.SYS"                                                           |
|           |                                                                                                |
|           | 5. Press (1) to add a New Parameter                                                            |
|           |                                                                                                |
|           | 6. Enter the name of the parameters (*DARK) and press Enter                                    |
|           | 7. Enter the value which should be E for entired output and erece Enter                        |
|           | 7. Enter the value which should be 5 for optimal output and press Enter                        |
|           | 8 Press the red Cancel button to return to the Verix Terminal MGR menu                         |
|           |                                                                                                |
|           | 9. Select (3) for Restart                                                                      |
| Set       | Press Enter on the main screen                                                                 |
| Date/Time | Press F2                                                                                       |
|           | Enter Password 1 Alpha Alpha 66831 and press ENTER                                             |
|           | Press the down arrow key above MORE until you see Date/Time                                    |
|           | Press F4                                                                                       |
|           | Key the Date and Time (MMDDYYYY, HHMMSS (military time)) pressing Enter after each             |
|           | Press Cancel 2 times                                                                           |
|           | You should be back at the main screen                                                          |

| Auto Close |                                                                                         |
|------------|-----------------------------------------------------------------------------------------|
|            | 1. Make sure to update the file. So if any partial dl's occur in the future it won't be |
|            | affected                                                                                |
|            | 2. Start at the sale/refund/void screen                                                 |
|            | 3. Select #6                                                                            |
|            | 4. 1 alpha alpha 66831                                                                  |
|            | 5. Terminal                                                                             |
|            | 6. View                                                                                 |
|            | 7. Hit F1 for previous (twice)                                                          |
|            | 8. Auto set time – F3 – Edit                                                            |
|            | 9. 18:50:00 – 6:50                                                                      |
|            | 10. Enter                                                                               |
|            | 11. Red cancel key back to the main screen                                              |
| Closing    |                                                                                         |
| Batch      | 1.Select the purple key on the far left hand side> Settlement                           |
| Undate     |                                                                                         |
| Settlement |                                                                                         |
| Report     | Sale/Refund/Void Screen                                                                 |
| -          |                                                                                         |
|            |                                                                                         |
|            | Push the green key                                                                      |
|            |                                                                                         |
|            | F2 – Setup                                                                              |
|            |                                                                                         |
|            |                                                                                         |
|            | PW 1 alpha alpha 66831                                                                  |
|            |                                                                                         |
|            | First purple key on the left two times                                                  |
|            |                                                                                         |
|            | F1 – Merchant ID                                                                        |
|            |                                                                                         |
|            | E1 until vou and Brint, pattle, report (provinue three times)                           |
|            | r i unui you see Phint, settie, report (previous three times)                           |
|            |                                                                                         |
|            | F3 – Edit                                                                               |
|            |                                                                                         |
|            | F2 until you see detailed report                                                        |
|            |                                                                                         |
|            | F3 – to select details report                                                           |

|              | F4 to exit                                                                            |
|--------------|---------------------------------------------------------------------------------------|
|              |                                                                                       |
|              | F2 for save changes                                                                   |
|              |                                                                                       |
|              |                                                                                       |
|              | Red key three times to go back to the main screen                                     |
|              |                                                                                       |
|              | Make sure to update it on the file so it doesn't revert back during a download.       |
| Ticket- Only | 1. From the SoftPay home screen, press the leftmost purple key once to access the     |
|              | second menu screen. (The SoftPay home screen displays the Sale, Refund, and Void      |
|              | options.)                                                                             |
|              | 2. Press F1 (Ticket Only).                                                            |
|              | 3. Use the keypad to type the amount to authorize, then press Enter.                  |
|              | <ol><li>Press F1 (Yes) to confirm the authorization amount.</li></ol>                 |
|              | 5. Swipe, dip, or tap the payment card on the terminal, or use the keypad to type the |
|              | card number, then press Enter.                                                        |
|              | 6. Select the card type for the authorization:                                        |
|              | F1 (credit)                                                                           |
|              | 1. Use the keypad to type the expiration date.                                        |
|              | 2. Press Enter.                                                                       |
|              | F3 (EBT) – EBT is available only if you have the function enabled on your account     |
|              | 7. Use the keypad to type the Order Number for the sale. If there is no Order Number  |
|              | for the sale, type any number, then press Enter.                                      |
|              | 8. Use the keypad to type the Auth Only or telephone approval code for the            |
|              | transaction.                                                                          |
|              | 9. To print a customer copy of the receipt, press F1 (Yes).                           |
| Keyboard     | Sale/Refund/ Void screen select #8                                                    |
| Lock Error   | Pw – 1 alpha alpha 66831 enter                                                        |
|              | Yes or No for keyboard lock – press no                                                |

| MasterCard<br>Offline | You can try to disable the check reader (I know that sounds odd for a pin pad issue)                                                                                                    |
|-----------------------|----------------------------------------------------------------------------------------------------|
| DeclineZ1             | However, VeriFone says that sometimes this setting interferes with the pin pad itself.                                                                                                    |
|                       | I would say to try this first, and see if it resolves the issue.                                                                                                    |
|                       | Turn Checkreader off and turn port off,                                                                                                    |
|                       | Press ENTER,                                                                                                    |
|                       | Select SETUP,                                                                                                    |
|                       | Key 1aa66831 Press ENTER,                                                                                                    |
|                       | Down Arrow to Checkreader,                                                                                                    |
|                       | Select Checkreader, on CKRDR Type, Press EDIT,                                                                                                    |
|                       | Select NONE, Press NEXT, Select EDIT, Press the Backspace (yellow key), Press ENTER,                                                                                                    |
|                       | Select EXIT, Save Changes select OK, Press the red cancel key back to the main screen.                                                                                                    |
| Go File Not<br>Found  | This usually appears if the SSL needs to be changed. Start the regular Full Download. If the SSL = False, you want to change it to True. Click Edit (2nd Purple key from left). Scroll down to True. Hit Enter. Then you continue with the rest of the usual download. |